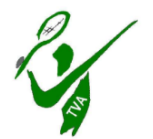

## **Beschreibung Buchungssystem TV Adelsdorf**

# Abschnitt 1 - Registrierung

 Startseite des Buchungssystems aufrufen <u>https://tv-adelsdorf.tennis-platz-buchen.de/index.php?redirect=</u>

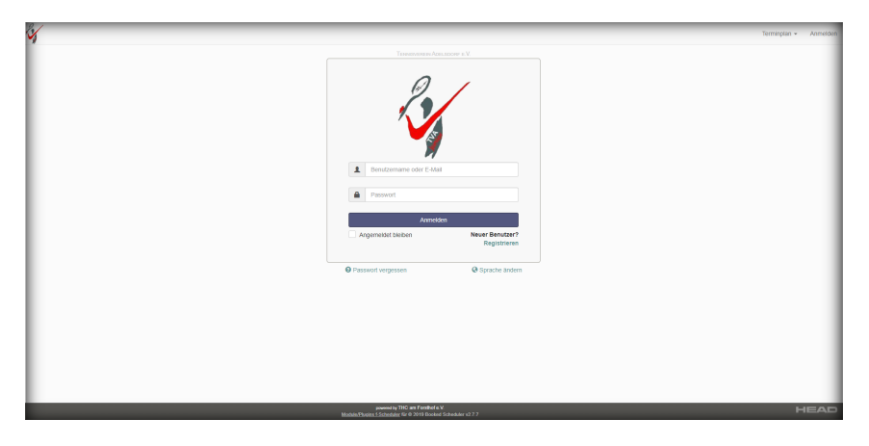

2. Im Startbildschirm auf Registrieren klicken

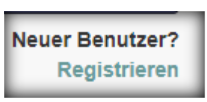

3. Benutzerdaten eingeben

| Ein neues Benutzerko                                                                                                    | nto registrieren     |   |
|----------------------------------------------------------------------------------------------------|----------------------|---|
| Benutzername                                                                                                    | E-Mail               |   |
|                                                                                                    | ×                    | • |
| Bendlismane und benötigt                                                                                                    |                      |   |
| Passwort                                                                                                    | Passwort wedernstein |   |
| Kennedder migsen überenstermen.                                                                                                    |                      |   |
| Vomane                                                                                                    | Nachname             |   |
|                                                                                                    | •                    |   |
| Taiefon                                                                                                    |                      |   |
|                                                                                                    | •                    |   |
| and a second second sec |                      |   |
| mgreatorst                                                                                                    | • •                  |   |
|                                                                                                    |                      |   |
| TIALO                                                                                                    |                      |   |
| 81 LaLS                                                                                                    |                      |   |
| Scharbaltoonla                                                                                                    |                      |   |
|                                                                                                    |                      | • |
|                                                                                                    |                      |   |
| ich akzeptiere die Nutzingsbedingungen                                                                                                    |                      |   |
|                                                                                                    |                      |   |

- 4. Formular ausfüllen, Sicherheitscode eingeben, Nutzungsbestimmungen akzeptieren
- 5. Es kommt die Bildschirmmeldung

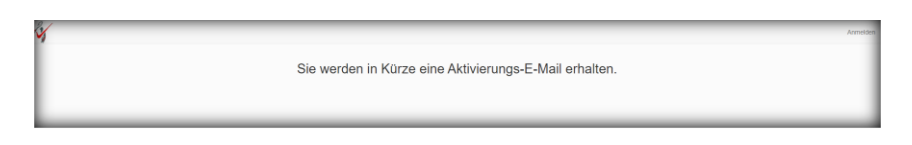

- 6. Wechsel in das persönliche Mail-Programm und im erhaltenen Mail auf den Link "Kontoaktivierung" klicken. Danach wechselt man direkt wieder in das Buchungssystem und kann nun Plätze buchen, sowie die eigenen Benutzerdaten ansehen.
- 7. Die Registrierung ist damit abgeschlossen.

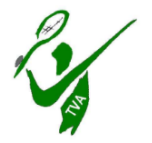

# Abschnitt 2 - Buchungsvorgang

1. Nach erfolgreicher Registrierung und entsprechender Anmeldung erscheint der Startbildschirm. Die Terminplan-Ansicht (im unteren Bildschirmbereich) kann später je nach persönlichen Wünschen angepasst werden.

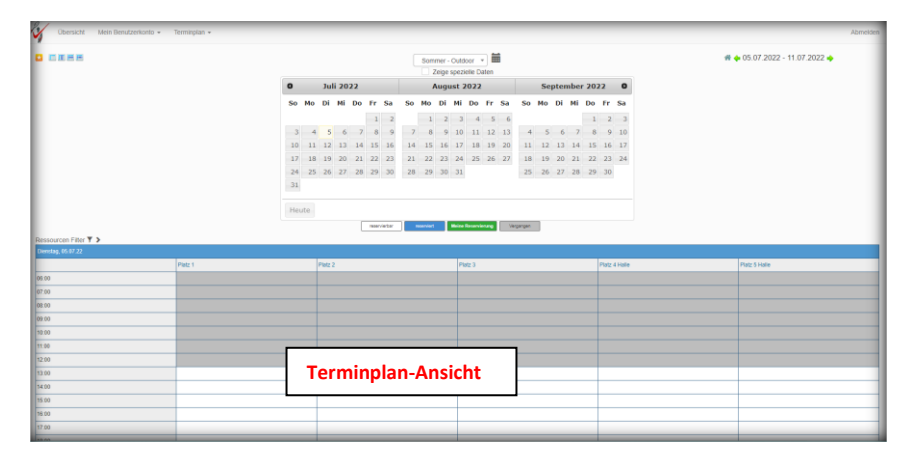

2. Erläuterung der einzelnen Menüpunkte im oberen Bildschirmbereich:

| Menüpunkt                                                                                                    | Beschreibung/Inhalt                                                      |
|----------------------------------------------------------------------------------------------------|--------------------------------------------------------------------------|
| Üborsicht                                                                                                    | Ankündigungen des TVA, Anzeige der eigenen zukünftigen Reservierungen,   |
| Obersicili                                                                                                    | Übersicht zur Verfügbarkeit der Plätze                                   |
| Mein Benutzerkonto 👻                                                                                                    | Anzeige und Ändern der eigenen Benutzerdaten                             |
| Personliche Daten<br>Passwort andern                                                                                                    |                                                                          |
| Mein Benutzerkonto 👻                                                                                                    | Ändern des eigenen Passwortes                                            |
| Persönliche Daten<br>Passwort andem                                                                                                    |                                                                          |
| Terminplan 👻                                                                                                    | zeigt die Plätze und Buchungszeiten in der Standardanzeige an,           |
| Buchungen                                                                                                    | die Standardanzeige kann angepasst werden (siehe unten -> 4 Buttons)     |
| Mein Kalender                                                                                                    |                                                                          |
| Terminplan 👻                                                                                                    | Auswahl eines persönlichen Kalenders, in dem die erfolgten Buchungen und |
| Buchungen                                                                                                    | optional weitere Termine angezeigt werden.                               |
| Mein Kalender                                                                                                    |                                                                          |
|                                                                                                    | Über die 4 Buttons können unterschiedliche Terminplan-Ansichten          |
|                                                                                                    | ausgewählt werden.                                                       |
|                                                                                                    | von links nach rechts: Verwenden der Standardanzeige, Terminplan im      |
|                                                                                                    | Hochformat, Terminplan im Querformat, verkürzte Wochenplan-Anzeige       |
|                                                                                                    | (Beschreibung erfolgt auch bei Mouse-Over)                               |
|                                                                                                    | Durch Anklicken auf den Sternbutton kann man die eingestellte Ansicht    |
| <b>•</b>                                                                                                    | speichern, so dass sie zukünftig standardmäßig nach dem Start erscheint. |
| 3                                                                                                    | (Beschreibung erfolgt auch bei Mouse-Over)                               |
| Sommer - Outdoor 💌                                                                                                    | Zeigt in Abhängigkeit der Saison die zur Verfügung stehenden Plätze an.  |
|                                                                                                    | Durch Anklicken auf das Kalendersymbol wird der 3-Monatskalender ein-,   |
| 0         Juli 2022         August 2022         September 2022         0           5e         Ho         DF         FS         Se         Mo         H         DF         FS         Se         Mo         DF         FS         Se         Mo         DF         FS         Se         Mo         DF         DF         FS         Se         Mo         DF         DF         FS         Se         Mo         DF         DF         FS         Se         Mo         DF         DF         FS         Se         Mo         DF         DF         FS         Se         Mo         DF         DF         FS         Se         Mo         DF         DF         FS         Se         Mo         DF         DF         FS         Se         Mo         DF         DF         FS         Se         Mo         DF         DF         Se         Se         Mo         DF         DF         Se         Se         Mo         DF         DF         Se         Se         Mo         DF         DF         Se         Se         Mo         DF         DF         Se         Se         Mo         DF         DF         Se         SE         DF <td< th=""><th>bzw. ausgeblendet.</th></td<> | bzw. ausgeblendet.                                                       |
| 1         2         1         2         3         4         5         6         1         2         3           3         4         5         6         7         8         9         10         11         12         13         4         5         6         7         8         9         10         11         12         13         4         5         6         7         8         9         10         11         12         13         4         5         6         7         8         9         10         11         12         13         4         5         6         7         8         9         10         11         12         13         4         16         11         12         13         4         16         14         16         11         12         13         14         15         10         12         13         14         14         16         12         14         14         14         14         14         14         14         14         14         14         14         14         14         14         14         14         14         14         14         14                                                                       | In dem 3-Monatskalender kann man einen gewünschten Tag auswählen         |
| 17 18 19 20 21 22 25 21 22 25 24 25 26 27 18 29 20 21 22 28 24<br>24 25 26 27 28 29 30 30 31 22 25 26 27 38 29 30 31                                                                                                    | und die Belegung einsehen.                                               |
| Heute                                                                                                    | Mit Klicken auf "Heute" wird wieder der tagaktuelle Zeitraum angezeigt.  |
|                                                                                                    | Durch Anklicken des Kästchens "Zeige spezielle Daten" können in dem 3-   |
| Zeige spezielle Daten »                                                                                                    | Monatskalender einzelne Tage markiert werden. Nach Auswahl der Tage      |
| 15.08.2022 × 12.09.2022 × 27.09.2022 ×                                                                                                    | und Klicken auf den Doppelpfeil, werden explizit die ausgewählten        |
|                                                                                                    | Tage/Plätze im unteren Terminplan angezeigt.                             |

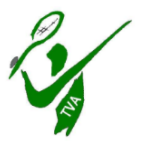

| ☆ ← 05.07.2022 - 11.07.2022 → | Hier wird der ausgewählte Zeitraum angezeigt. Durch Klicken auf die Pfeile |
|-------------------------------|----------------------------------------------------------------------------|
|                               | springt man vor, bzw. zurück. Mit Klicken auf das "Häuschen" wird wieder   |
|                               | der tagaktuelle Zeitraum angezeigt.                                        |
| Ressourcen Filter 🔻 🗲         | Über dieses Auswahlfeld können nach Anklicken und anschließender           |
|                               | Auswahl auf das Dreieck vor "Alle", die zur Verfügung stehenden Plätze     |
| Alle                          | ausgewählt werden, auf denen man spielen möchte.                           |
| Abmelden                      | Zum Verlassen des Buchungssystems auf den Button "Abmelden" klicken.       |

3. Platz buchen:

Im unteren Teil des Bildschirms werden je nach ausgewählter Ansicht die verfügbaren Zeiten und Plätze angezeigt. Je nach Auswahl der Ansicht muss ggf nach unten, bzw. nach rechts oder links gescrollt werden, um den gewünschten Tag/Uhrzeit/Platz auszuwählen.

In diesem Buchungs-Beispiel wurde die "verkürzte Wochenplan-Anzeige" gewählt.

(Button ganz rechts)

Man erhält diese Terminplanansicht:

|               | Dienstag, 05.07.22     | Mittwoch, 06.07.22   | Donnerstag, 07.07.22   | Freitag, 08.07.22      |
|---------------|------------------------|----------------------|------------------------|------------------------|
| Platz 1       | • Reservierung anlegen | Reservierung anlegen | • Reservierung anlegen | O Reservierung anlegen |
| Platz 2       | • Reservierung anlegen | Reservierung anlegen | Reservierung anlegen   | • Reservierung anlegen |
| Platz 3       | • Reservierung anlegen | Reservierung anlegen | O Reservierung anlegen | • Reservierung anlegen |
| Platz 4 Halle | • Reservierung anlegen | Reservierung anlegen | Reservierung anlegen   | • Reservierung anlegen |
| Platz 5 Halle | • Reservierung anlegen | Reservierung anlegen | Reservierung anlegen   | • Reservierung anlegen |

Zum Reservieren auf das gewünschte Feld (Tag/Platz) klicken. Das Feld wird farbig markiert.

Anschließend erscheint ein neues Fenster, in dem die weiteren Details zur Reservierung auszufüllen sind. Bitte hier insbesondere die Uhrzeiten prüfen und ggf bei "Beginn" und "Ende" anpassen. Pflichtfelder sind mit rotem Sternchen **\*** versehen.

| Neue Reservierung<br>Max Mustermann (webmaster@ | tv-adelsdorf.de)               |       | Abbrechen | ⊘ Anlegen |
|-------------------------------------------------|--------------------------------|-------|-----------|-----------|
| Beginn 07.07.2022 06:00 V                       | Ende                           | 07:00 | ~         |           |
| 0 Tage 1 Stunden 0 Minuten                      |                                |       |           |           |
| Ressourcen<br>Platz 3                           |                                |       |           |           |
| Mitspieler*innen                                | Spielt ein Gast mit (Std. 10 E | uro)? |           |           |
| *                                               | 4                              | • •   |           |           |
|                                                 |                                |       |           |           |
|                                                 |                                |       | Abbrechen | ⊘ Anlegen |

Abschließend auf OAnlegen klicken und die Buchung ist abgeschlossen.

Sollten die Eintragungen nicht komplett oder ungültig sein, kommt in einem neuen Fenster eine Fehlermeldung. Sind alle Daten korrekt, wird in dem darauffolgenden Fenster eine Buchungs-Bestätigung angezeigt und zusätzlich ein Mail an die eingetragene Mailadresse gesendet.

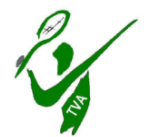

Im Buchungssystem wird die Platzbelegung nun entsprechend als belegt angezeigt.

|                                | Dienstag, 05.07.22     | Mittwoch, 06.07.22     | Donnerstag, 07.07.22                     | Freitag, 08.07.22      |
|--------------------------------|------------------------|------------------------|------------------------------------------|------------------------|
| Platz 1                        | Reservierung anlegen   | • Reservierung anlegen | Reservierung anlegen                     | O Reservierung anlegen |
| Platz 2 O Reservierung anlegen |                        | Reservierung anlegen   | <ul> <li>Reservierung anlegen</li> </ul> | • Reservierung anlegen |
|                                | • Reservierung anlegen | Reservierung anlegen   | Reservierung anlegen                     | O Reservierung anlegen |
| Platz 3                        |                        |                        | 06:00 - 07:00                            |                        |
|                                |                        |                        | Max Mustermann                           |                        |
| Platz 4 Halle                  | Reservierung anlegen   | Reservierung anlegen   | <ul> <li>Reservierung anlegen</li> </ul> | • Reservierung anlegen |
| Platz 5 Halle                  | • Reservierung anlegen | O Reservierung anlegen | Reservierung anlegen                     | O Reservierung anlegen |

Legende für die Reservierungen:

| reservierbar | reserviert | Meine Reservierung | Vergangen |
|--------------|------------|--------------------|-----------|
|              |            |                    |           |

#### ACHTUNG:

Eine Buchung ist im ausgewählten Zeitraum nur möglich, wenn die entsprechenden Regeln eingehalten sind.

**Beispiel:** Im Sommer ist eine Platzbelegung nur für 5 Tage im Voraus möglich. Spätere Termine werden zwar angezeigt, lassen sich aber nicht buchen. Eine entsprechende Fehlermeldung wird nach der Buchungsauswahl angezeigt.

Die Anzeige der zukünftigen Termine macht es nun möglich (anders als im alten Buchungssystem), sich einen langfristigen Überblick über die Platzbelegung (z.B. wegen Medenspiele im Sommer) zu verschaffen. Ebenso kann man im Winter über die gesamte Saison die Hallenbelegung nach freien Stunden durchsuchen und somit frühzeitig planen.

Platzbuchungen für Spiele der Medenrunde, Training oder ABOs (Halle) etc., werden durch den Admin gepflegt und in das System eingetragen, so dass alle Platz-Buchungen zukünftig zentral in einem System dargestellt und ausgelesen werden können.

#### Ansprechpartner für Rückfragen:

Klaus Meszmer Mail: <u>vorsitzender@tv-adelsdorf.de</u> Am Sportplatz 3-5, 91325 Adelsdorf

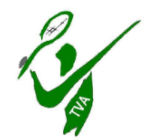

## Ergänzende Hilfen:

### A) "ABO-STUNDE LÖSCHEN"

ABO-Stunden können durch den Buchenden eigenständig verwaltet werden. Die Erst-Anlage erfolgt durch den TVA. Später können einzelne Stunden eigenständig gelöscht und neu gebucht werden. Was beim Löschen zu beachten ist, zeigt das Schaubild.

|                                                                         |            |          |    |         | de la compañía de la compañía de la compañía de la compañía de la compañía de la compañía de la compañía de la |
|-------------------------------------------------------------------------|------------|----------|----|---------|----------------------------------------------------------------------------------------------------|
| reservierung bearbeiten                                                 |            | Abbreche | en | Mehr +  |                                                                                                    |
| Klaus Meszmer (1.vorsitzender@tv-adelsdorf.de) Andem                    | 4          |          |    | 🗎 Zum   | Kalender hinzufügen                                                                                            |
| Beginn 03.08.2023 06.00 ♀ Ende                                          | 03 08 2023 | 07:00    | ~  | A Druc  | ken                                                                                                    |
| 0 Tage 1 Stunden 0 Minuten                                              |            |          |    | C Rese  | rvierung kopieren                                                                                              |
| Wiederholen Nicht wiederholend >                                        |            |          |    |         |                                                                                                    |
|                                                                         |            |          |    |         | a late late 1 la                                                                                               |
|                                                                         |            |          |    | × Lösci | hen                                                                                                    |
| Ressourcen Ändern                                                       |            |          | 1  | × Lösci | nen                                                                                                    |
| Ressourcen Ändern D<br>Platz 3<br>Referenznummer 64c75ec9a624d718741884 |            |          |    | × Lösci | ren :                                                                                                    |

### B) "KALENDERAUSWAHL IM BUCHUNGSSYSTEM"

gelöscht.

Mit Umstellung auf die Sommersaison ist der Terminplan "Halle 23-24" hinfällig. Es kommt aber in manchen System-Einstellungen vor, dass dieser immer noch als erstes angezeigt wird und nicht der derzeit gültige Sommer-Kalender.

Um dauerhaft den Terminplan "**Sommer-Outdoor**" als erstes angezeigt zu bekommen gibt es folgende Lösung:

- 1) "Sommer Outdoor" auswählen
- 2) links oben das Kästchen mit dem Stern anklicken
- 3) Buchungssystem beenden und wieder neu starten.

Ab sofort wird der Kalender "Sommer - Outdoor" zuerst angezeigt.

|        |          |         | Sommer<br>menater menait | - Outdoor + | epe                                                                                                    |  |
|--------|----------|---------|--------------------------|-------------|----------------------------------------------------------------------------------------------------|--|
| fields | diate t  | Dist: 3 | Inne                     |             | The state of the state of the s |  |
|        | Parent 1 |         | Piece 2                  |             | Printe Pr                                                                                                    |  |
| 47.44  |          |         |                          |             |                                                                                                    |  |
| A1.00  |          |         |                          |             |                                                                                                    |  |
| 08.00  |          |         |                          |             |                                                                                                    |  |
| 12.00  |          |         |                          |             |                                                                                                    |  |
| 11.00  |          |         |                          |             |                                                                                                    |  |
| 17.00  |          |         |                          |             |                                                                                                    |  |
| 12.00  |          |         |                          |             |                                                                                                    |  |
|        |          |         |                          |             |                                                                                                    |  |
| 14.00  |          |         |                          |             | -                                                                                                    |  |
| 11.00  |          |         |                          | 1           |                                                                                                    |  |
| 16.00  |          |         |                          |             |                                                                                                    |  |
| 17.60  |          |         |                          |             |                                                                                                    |  |
| 12.00  |          |         |                          |             |                                                                                                    |  |
| 19:00  |          |         |                          |             |                                                                                                    |  |
| 20-00  |          |         |                          |             |                                                                                                    |  |
| 21.00  |          |         |                          |             |                                                                                                    |  |
|        | Ends 1   | Dep 2   |                          |             | man 4                                                                                                    |  |